#### Bioimaging Center Biomedical Core Facility

Ruth & Bruce Rappaport Faculty of Medicine Technion - Israel Institute of Technology

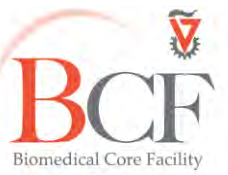

2017-06-21 INSTRUCTIONS OLYMPUS BX63 UPRIGHT 2017-05-24.DOCX

## **Instructions for Olympus-Upright**

## Table of contents

| Start                                     | 2  |
|-------------------------------------------|----|
| Microscope:                               | 3  |
| Camera:                                   | 3  |
| Light path:                               | 3  |
| Objectives in nosepiece:                  | 3  |
| Mirrors (filtersets):                     | 4  |
| Software                                  | 7  |
| Acquisition                               | 7  |
| RGB/monochrome                            | 7  |
| White balance                             | 8  |
| Saturation/black level                    | 8  |
| Line profile                              | 8  |
| Saving options                            | 9  |
| For single channel                        | 9  |
| For multichannel/multidimensional images: | 10 |
| Z sections                                | 11 |
| Time lapse                                | 11 |
| Tiling                                    | 12 |
| Save/Export/Batch                         | 12 |
| Convert to 8 bit flat TIFF                | 13 |
| Histogram                                 | 15 |
| Experiment Manager                        | 16 |
| Scale bar                                 | 18 |
| Polarized light microscopy                | 19 |
| Backup files                              | 20 |
| Shut down                                 | 20 |
|                                           |    |

## Start

In this order: (1) X-cite lamp Ordinarily the computer, controller and touch pad are on in standby mode; to start tap the touch pad if it is on.

Otherwise turn on:

- (2) computer
- (3) BX3-CBH (after power failure it turns itself on to standby)
- (4) touch pad (after power failure it does not turn on)

Tap touchpad to activate, press on "full operation" after it becomes active

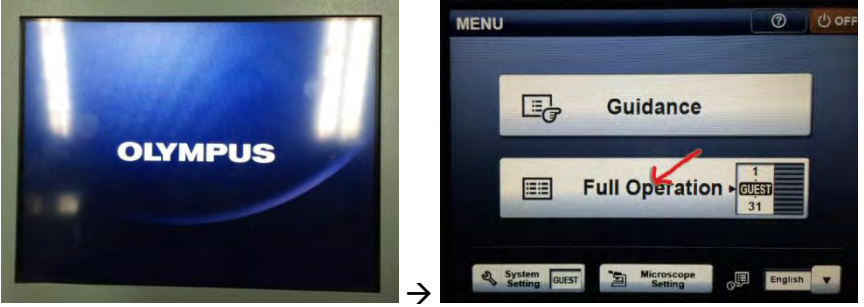

Open the X-cite lamp shutter when it becomes active

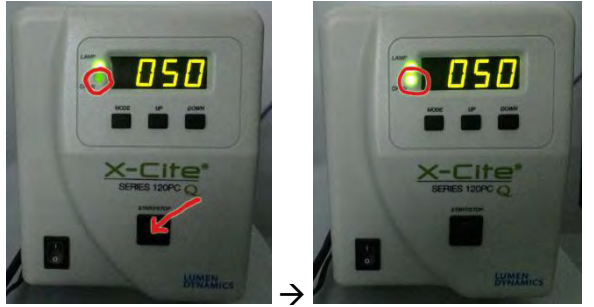

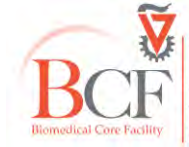

## Microscope:

Upright Olympus BX63. Stage: manual xy Nosepiece: mechanical z Condensor NA Objectives are changed manually. Filterset cubes are changed mechanically.

## Camera:

DP73 is a 17.28 megapixel color CCD (2 megapixel with pixel shifting), 12bit 1600x1200 pixel images at 15 fps, 800x600 at 27fps

## Light path:

Halfway for ocular, all the way out for camera

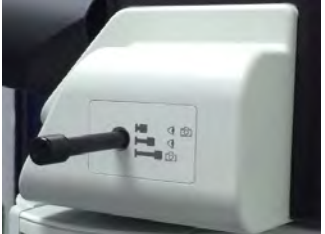

## **Objectives in nosepiece:**

|           | Magnification | Immersion | NA   | Color correction | Working<br>distance |
|-----------|---------------|-----------|------|------------------|---------------------|
| PlanApoN  | 2x            |           | 0.08 | ~                | -                   |
| UPlanFLN  | 10x           |           | 0.30 | ∞                | -                   |
| UPlanFLN  | 20x           |           | 0.50 | 8                | 0.17                |
| UPlanFLN  | 40x           |           | 0.75 | 8                | 0.17                |
| UPlanSApo | 60x           | oil       | 1.35 | 8                | 0.17                |
| UPlanSApo | 100x          | oil       | 1.4  | ∞                | 0.17                |

When working with the 2x objective, remove the conderser **dry top lens** from the path.

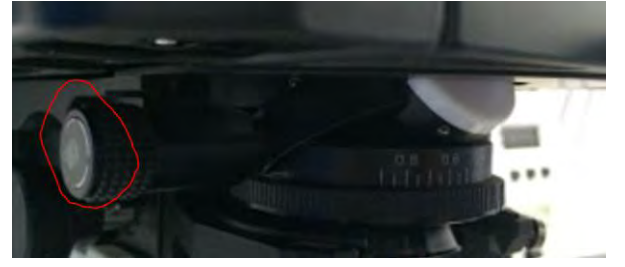

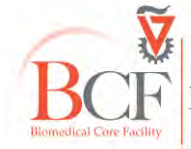

#### On the Touchpad

To **focus** use the up and down arrows. Range from 0-20,000, focus is at about 19,100.

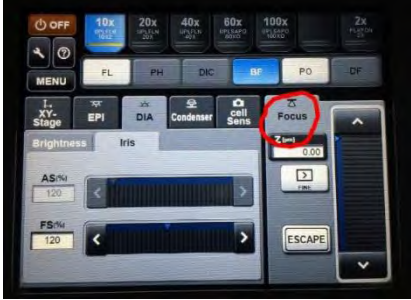

## **Mirrors (filtersets):**

#### On the microscope

#### Focus knob

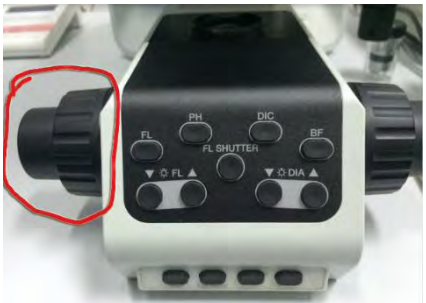

| Position | Button      | Filter set | Excitation | Dichroic | Emission   | Fluorophore family      |
|----------|-------------|------------|------------|----------|------------|-------------------------|
| 1        | DAPI        | U-FUNA     | BP 360-370 | DM 410   | BA 420-460 | DAPI                    |
| 2        | GFP         | U-FBNA     | BP 470-495 | DM 505   | BA 510-550 | GFP, Cy2, Alexa 488     |
| 3        | mCherry     | U-FGNA     | BP 540-550 | DM 570   | BA 575-625 | Cy3, Alexa 555, mCherry |
| 4        | Brightfield | -          |            |          |            |                         |
| 5        | Analyzer    |            |            |          |            |                         |

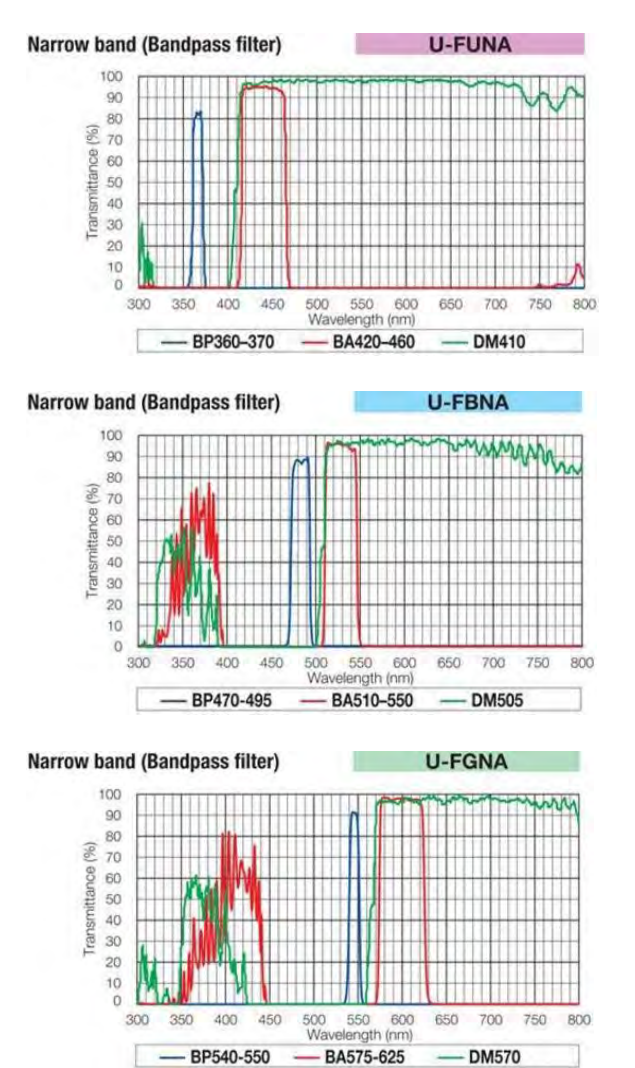

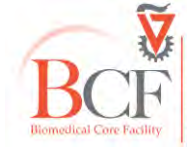

#### On the Touchpad TRANSMITTED LIGHT DIA tab (diascopic = transmitted)

#### On the microscope

### DIA→Brightness tab:

Use the arrows to adjust lamp voltage:

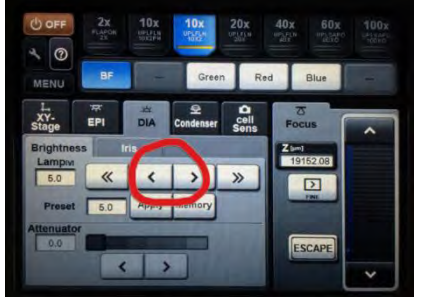

#### DIA→Iris tab: FS, field stop, use for Kohler

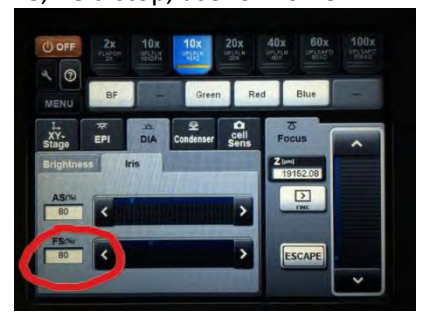

#### EPIFLUORESCENCE

EPI tab (epifluorescence)

Use the buttons to navigate the mirrors (filter cubes)

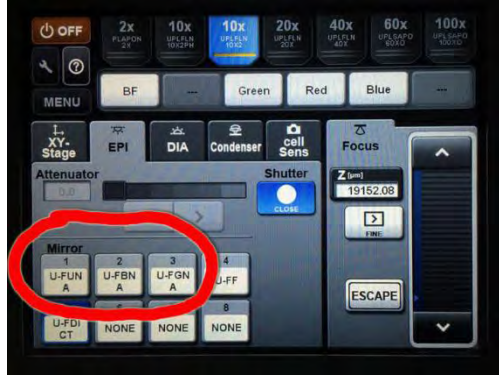

and open/close shutter

#### Halogen brightness

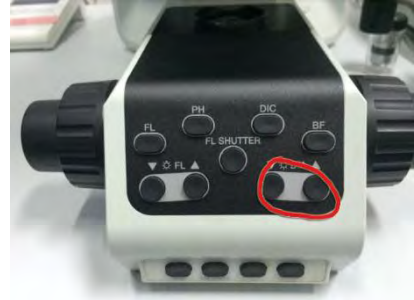

#### Change filter cubes

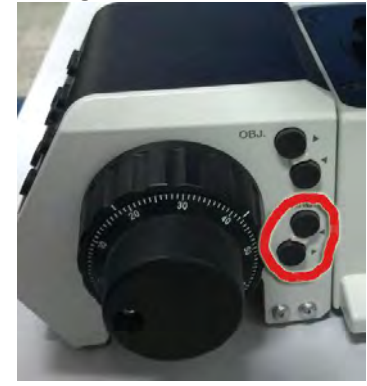

Open/close FL shutter

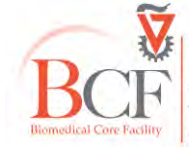

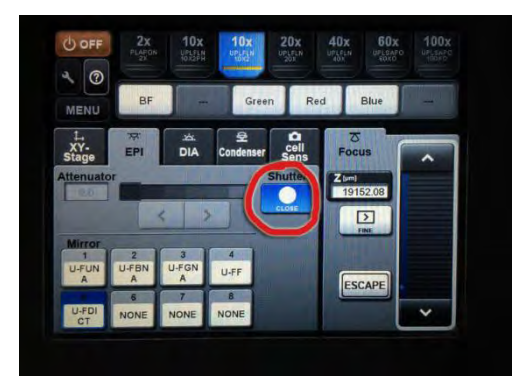

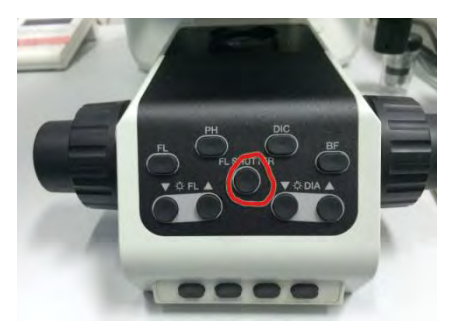

To alternate transmitted/reflected use these buttons:

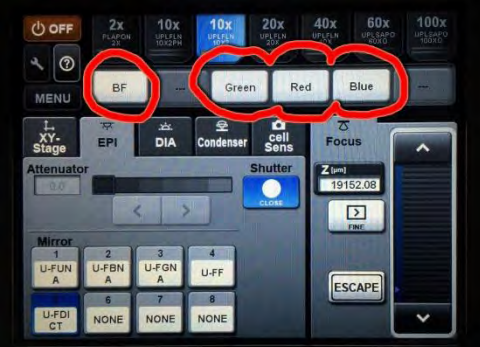

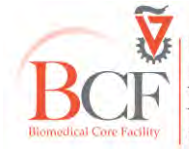

## Software

Use the Bookitlab dialogue to activate your reservation; this will open the Cell Sens Dimension software

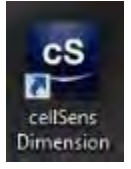

In start page → Device list choose BX63

# If you do not see tabs **Camera control** and **Microscope control** do **layout** $\rightarrow$ **reset layout**

Settings (shutters, condenser, focus, turret filter cube, lamp voltage, aperture stops) can also be adjusted on [Microscope control] panel (right panel) [microscope manager] tab

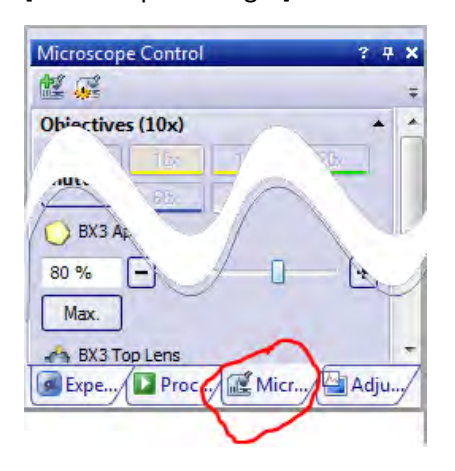

# Acquisition

Acquisition top tab

In the left panel [**Camera control**]: Pull out the light path rod Use **Live** to start

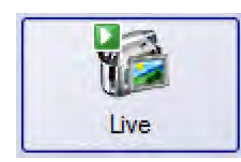

RGB/monochrome.

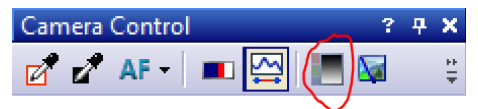

Press to toggle. (For fluorescence and fluorescence+transmitted choose monochrome)

When using brightfield in RGB mode, adjust

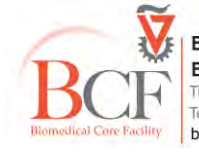

White balance Camera Control ? 7 ×

Saturation/black level Monitor by toggling <ctrl-H> or

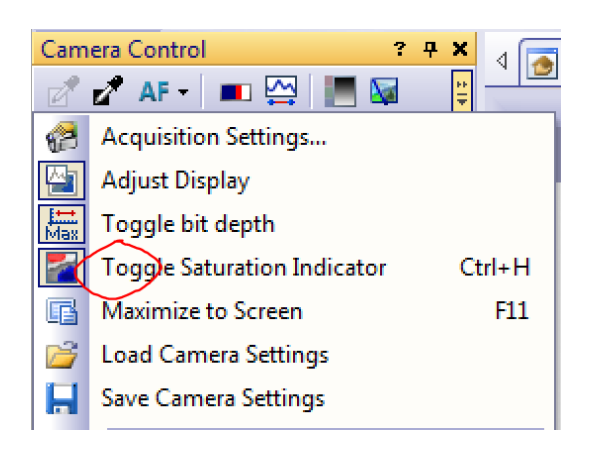

#### Line profile

Or use line profile to monitor saturation

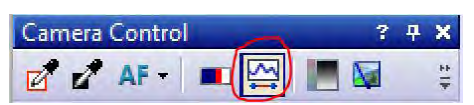

#### (appears below the image)

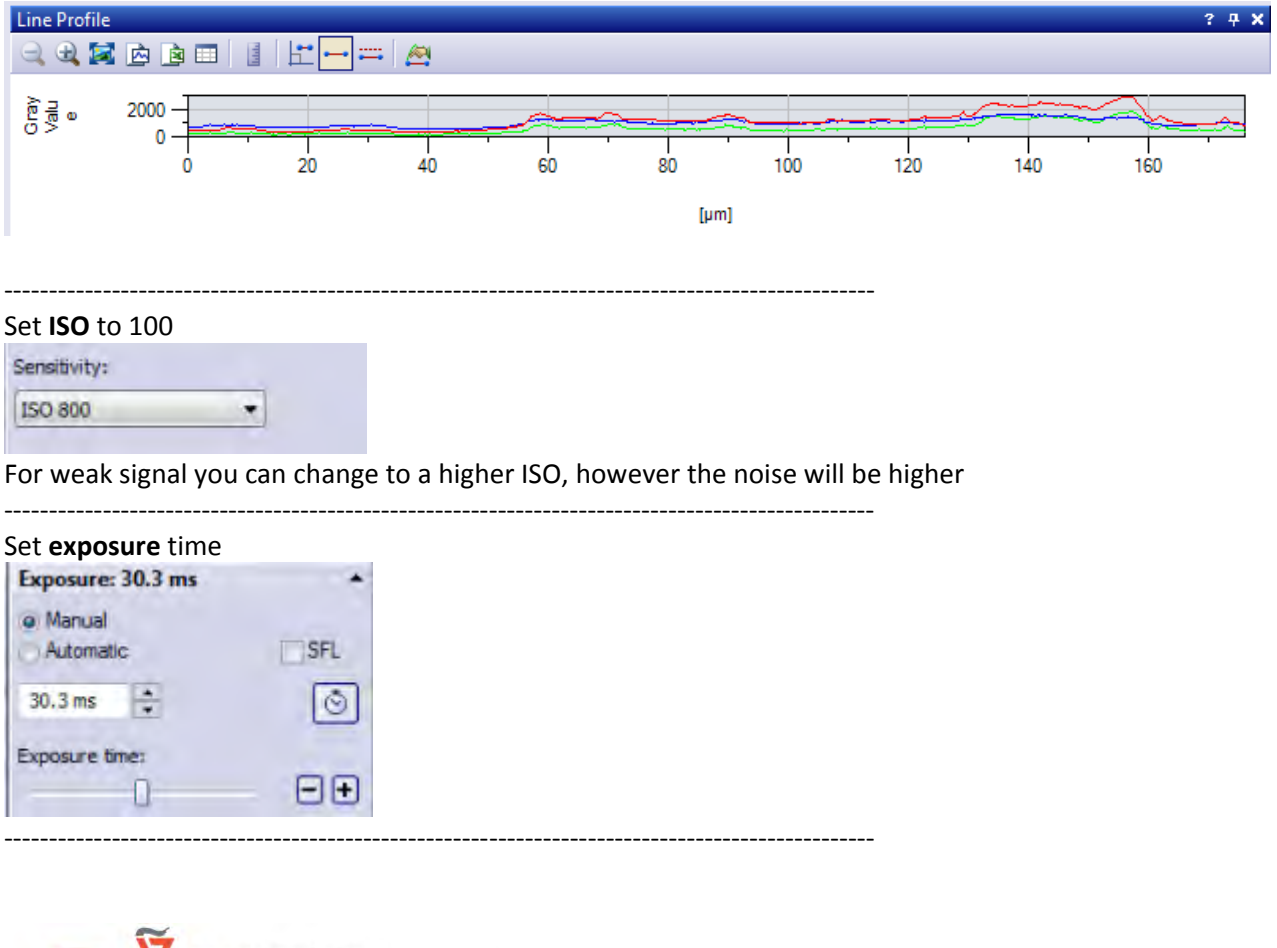

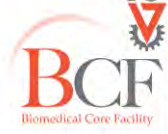

#### Set pixel size, for snapshot 4800 x 3600 (pixel shift) or 1600 x 1200

| Snapshot/Process:         |
|---------------------------|
| 1600 × 1200 (3 CCD) -     |
| 4800 x 3600 (3 CCD)       |
| 2400 x 1800 (3 CCD)       |
| 1600 x 1200 (3 CCD)       |
| 4800 x 3600 (Pixel shift) |
| 2400 x 1800 (Pixel shift) |
| 1600 x 1200               |
| 800 x 600                 |
| 800 x 600 (Binning 2x2)   |

#### For movie 1600 x 1200

| .ive/Movie:             |   |
|-------------------------|---|
| 1600 x 1200             | + |
| 1600 x 1200             |   |
| 800 x 600               |   |
| 800 x 600 (Binning 2x2) | - |

Saving options In [Process Manager] tab Set saving options, name and location of new images (USERS DATA→YYYY→MM-YYYY→PI-name). Process Manager

## For single channel

Press Snapshot

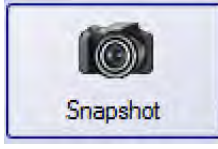

Besides saving the file (File  $\rightarrow$  Save) in the native VSI format you can also export the image to tiff: do File  $\rightarrow$  Save as  $\rightarrow$  Tiff for further processing in image analysis programs.

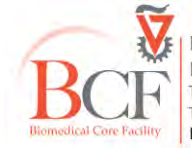

## For multichannel/multidimensional images:

In the right panel - bottom: Choose the tab [**process manager**]

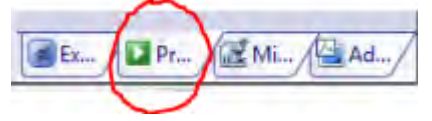

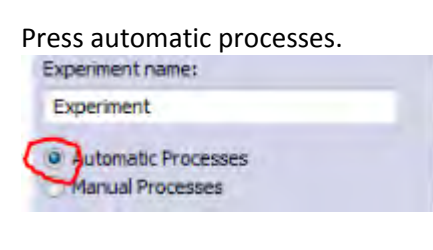

Automatic process modules:

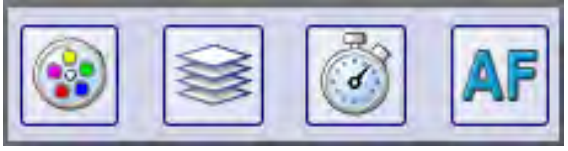

Channels - Z sections - Time lapse - Autofocus

In Channels:

Check/uncheck "Aquire" for individual channels

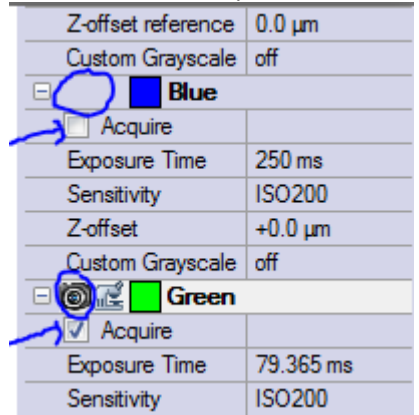

For each channel, after setting all parameters in Camera Control (right panel), in the channels tab, press [Read Settings].

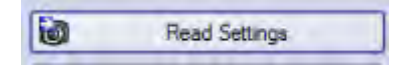

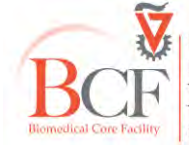

#### Z sections

#### In [Process manager] panel

Choose [**Top and Bottom**], focus to the desired top or bottom and press [**Set**]. <u>Choose step size and consider automatically generating "Extended Focal Imaging"</u>

| Go            |
|---------------|
| Go            |
|               |
|               |
|               |
|               |
| × _           |
|               |
| **            |
| Go            |
| 2:            |
| Apply         |
| Position:     |
| 18761.31 um   |
|               |
| Set 0         |
| Set 0<br>Stop |
| ſ             |

Time lapse

In [Process manager] panel, set interval and number of cycles.

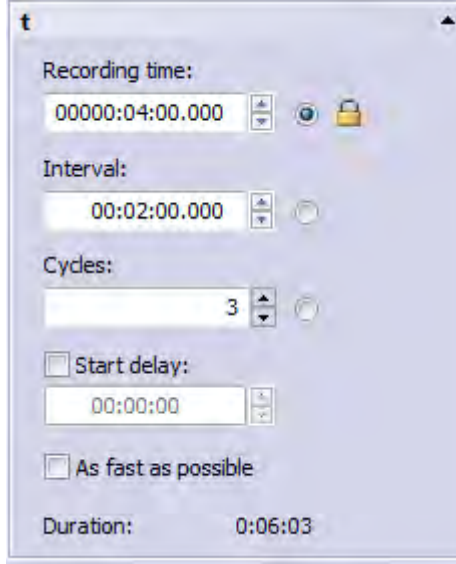

#### **Press Start**

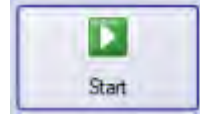

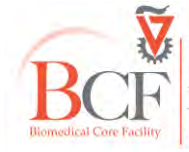

Bioimaging Center Biomedical Core Facility The Ruth & Bruce Rappaport Faculty of Medicine Technion-Israel Institute of Technology bcf.technion.ac.il

p. 11

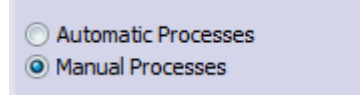

#### Choose Instant MIA and Overwrite pixels

|         | Apr Apr              |  |
|---------|----------------------|--|
| Instant | MIA                  |  |
|         | Focus View           |  |
| Ove     | rwrite parts of MIA: |  |
| -       | Do not overwrite     |  |
|         | verwrite pixels      |  |
|         | Overwrite blocks     |  |
| 0       | OVER WITTLE DIOCKS   |  |

Press start

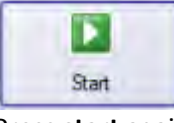

#### Press start again

| Adjust Acquisition Condition                      | s 🛛 🖾                                    |
|---------------------------------------------------|------------------------------------------|
| Move to the starting position a<br>exposure time. | and define resolution, white balance and |
| Select 'Start' to start the Insta                 | ant MIA process.                         |
|                                                   | Start Cancel                             |

Move the stage slowly to cover the desired area. As long as the frame is turquoise you are doing fine. If you pass an area twice the software will determine which iteration was better quality and overwrite.

If you go over an area with little data or too fast the frame will become fuchsia and you there is a chance you will not be able to recover your path. You can always finish.

#### To finish press stop.

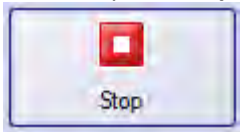

\_\_\_\_\_

#### Save/Export/Batch

The multidimensional file you save will consist of a native VSI file and a folder of the same name. These should stay in the same folder and their names should be identical and not changed later, even if to identical.

To open in FIJI download the Olympus Viewer Plugin <a href="http://imagej.net/OlympusImageJPlugin">http://imagej.net/OlympusImageJPlugin</a>

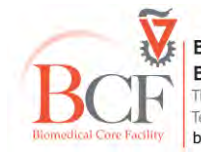

Besides saving the file (File  $\rightarrow$  Save) in the native VSI format you can also export the image to tiff: do File  $\rightarrow$  Export  $\rightarrow$  Tiff for further processing in image analysis programs.

For batch export to tiff, If files are RGB, 8 bit use the Save\_as\_TIFF macro: View→Tool Windows→Macro Manager Select batch mode:

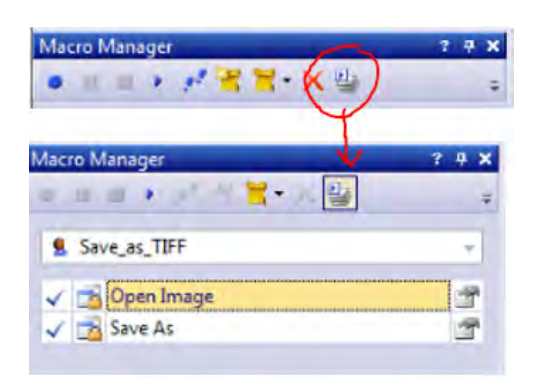

#### Convert to 8 bit flat TIFF

If files are 12 bit channel stacks use the **12-bit-to-8-bit-flat-tiff** macro:

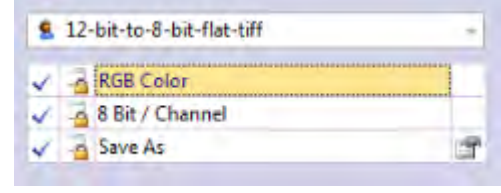

#### **Disregard warnings**

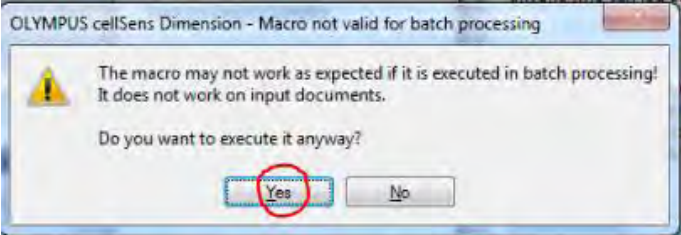

Set input folder and output folders.

If the file names are the same, including subfolders will not help!!! If file names are the same you will have to convert each folder separately!

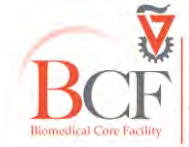

#### Set input folder:

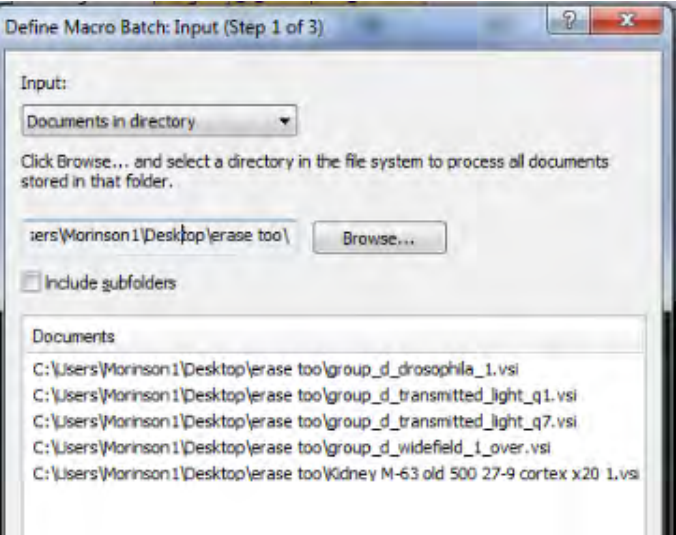

#### Press Next

#### Set output folder and parameters:

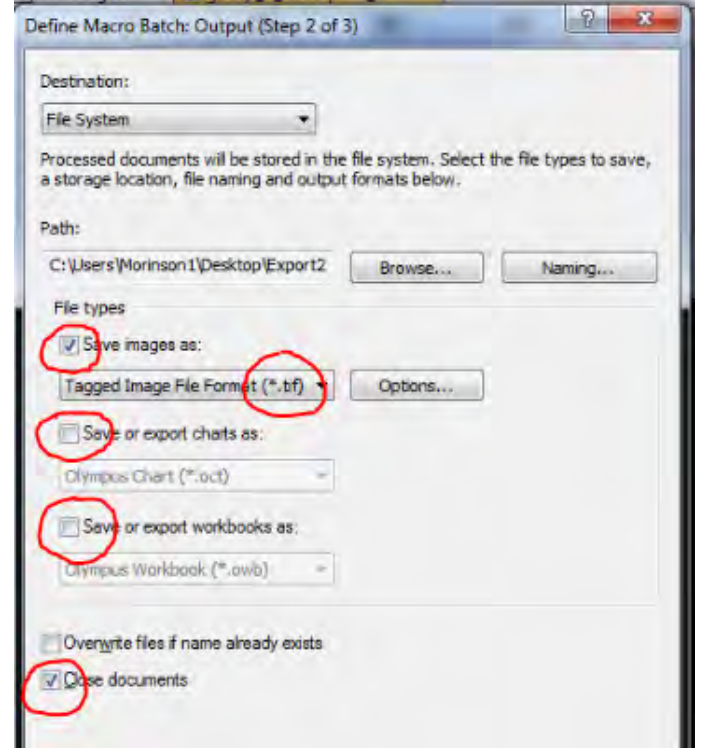

You can define a new output folder on the fly.

#### Press Next

# Press Start

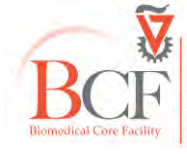

#### Disregard error messages

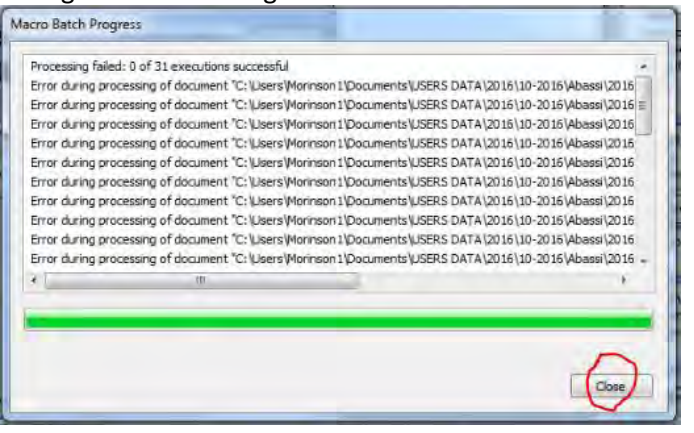

## Histogram select the tab [Adjustments]:

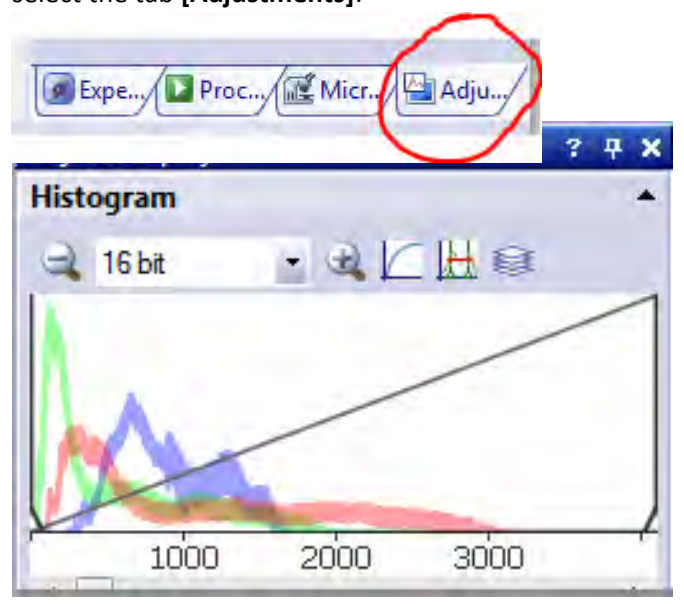

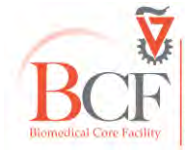

## **Experiment Manager**

(Intelligent way to save a multidimensional imaging configuration)

To make a new experiment:

Choose Experiment Manager tab (right panel, below)

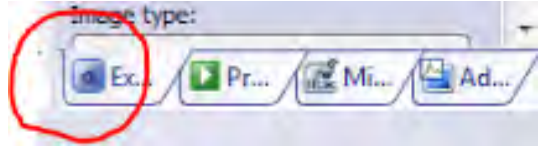

Click on [New]

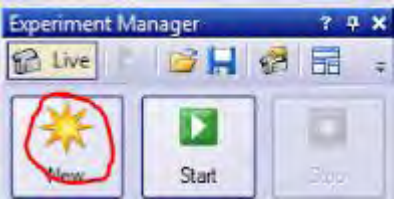

In the upper ruler click on **Multichannel Group** (😳 ) and in the central panel draw a container (rectangle).

Click on Image Acquisition (🛸) and click inside the container.

Repeat for the number of remaining channels you need.

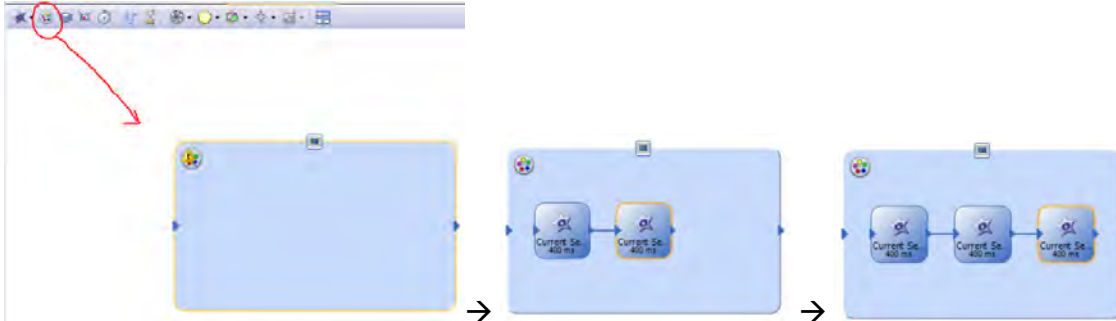

You can add Z-sections and Time Lapse by clicking on the appropriate sign on the ruler and drawing around the channel container.

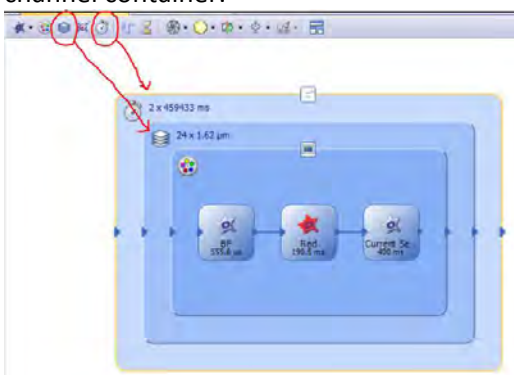

Click on Live either on the right panel or the left panel:

| Camera Control ? | X Comment X Class (setting) X         | b 🔊 🚽 Experiment Manager 🛛 ? 🕂 🗙 |
|------------------|---------------------------------------|----------------------------------|
|                  | * * * * * * * * * * * * * * * * * * * |                                  |
|                  |                                       | : 🐺 🖬 🖬                          |
| Live Snapshot    |                                       | New Start Stop                   |
| Movie recording  |                                       | Experiment                       |

A new tab will appear behind the experiment in design with the Live window. You can see both windows simultaneously by using Windown  $\rightarrow$  Split/Unsplit

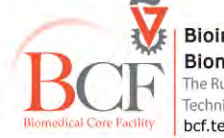

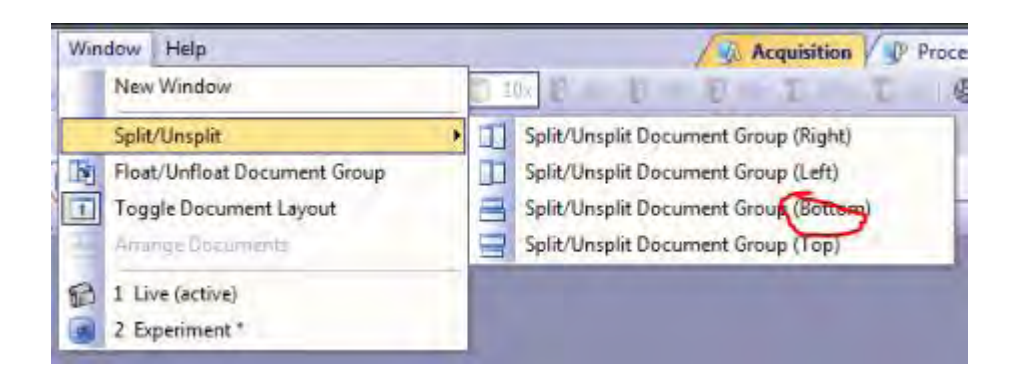

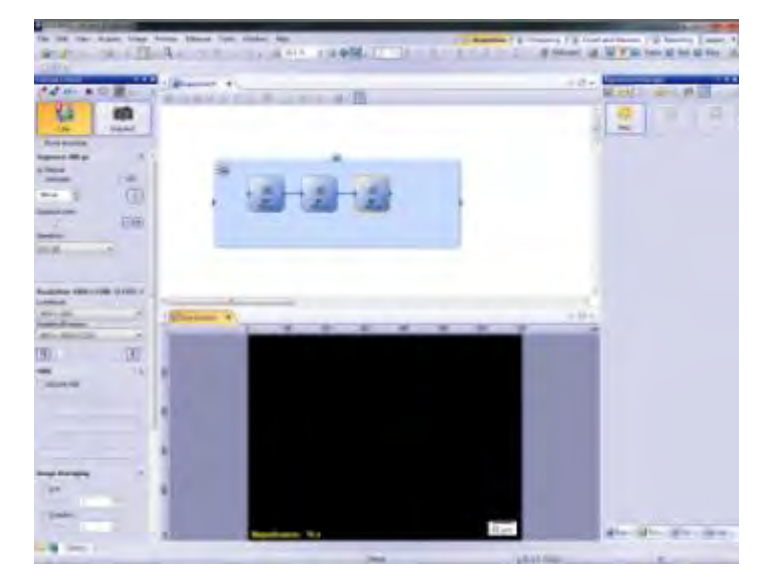

#### From the microscope touchpad choose a channel

| MENU | BF | Green | Red | Blue |  |
|------|----|-------|-----|------|--|
| MENO |    |       |     |      |  |

#### Set exposure, sensitivity, resolution ...

| Line                      | Smanahot      |
|---------------------------|---------------|
| Movie recording           | on reportion. |
| Exposure: 285.7 ms        |               |
| Manual                    |               |
| Automatic                 | SFL           |
| 285.7 ms 🐥                | 0             |
| Exposure time:            |               |
|                           | -+            |
| Sensitivity:              |               |
| ISO 100                   |               |
| Resolution: 4800 x 36     | 00 (Pixels *  |
| 1600 x 1200               | +             |
| Snapshot/Process:         |               |
| 4800 x 3600 (Pixel shift) | •             |
| t demonstra               |               |

Select a channel (yellow perimeter=selected), right click  $\rightarrow$  [Get settings] to apply the current settings to the selected channel.

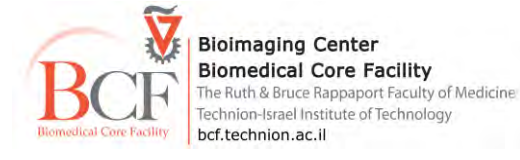

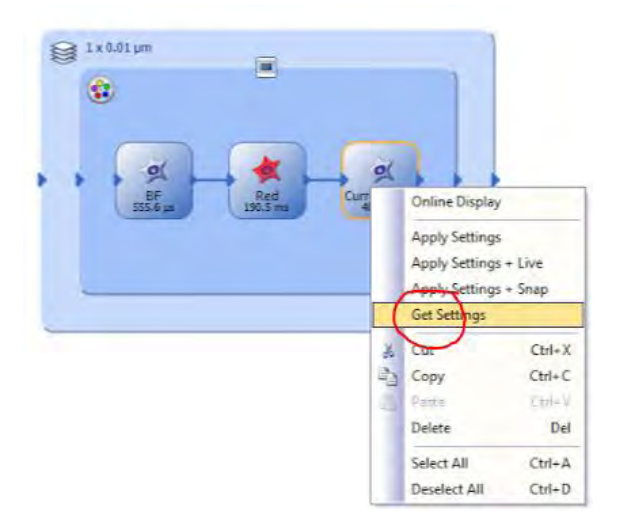

The option [Apply settings] will change the settings of the Live window to the settings stored on the channel.

A number of such experimental configurations can be set up consecutively.

Save the experimental setup to an .oex file

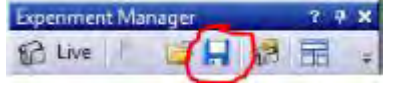

To start the experiment click on [Start]

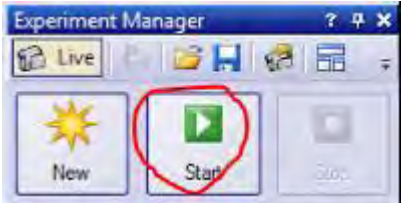

Scale bar

To add scale bar: View→ scalebar

To burn scalebar, take snapshot and then image  $\rightarrow$  burn info

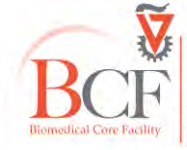

## Polarized light microscopy

In the turret, choose the analyzer (no. 5) (EPI tab)

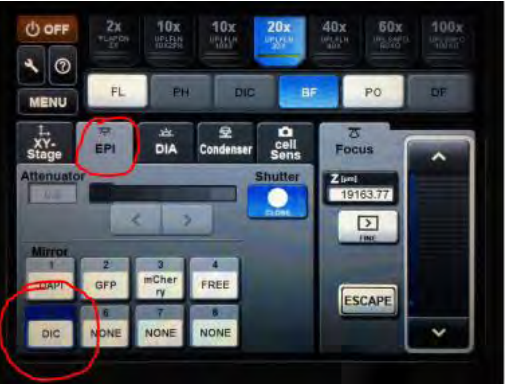

#### Turn the halogen lamp brightness to 5 (DIA tab $\rightarrow$ brightness)

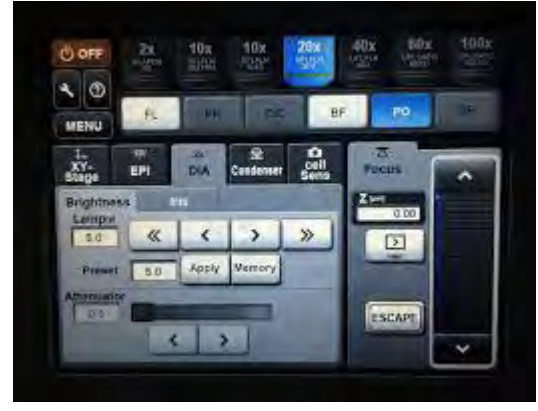

#### Rotate the polarizer manually to exclude directly transmitted light

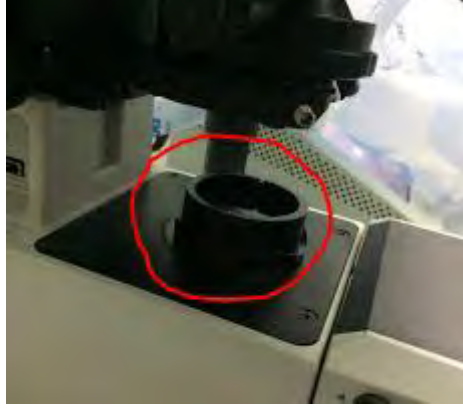

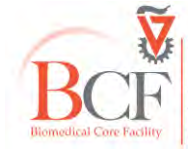

Bioimaging Center Biomedical Core Facility The Ruth & Bruce Rappaport Faculty of Medicine Technion-Israel Institute of Technology bcf.technion.ac.il

p. 19

## **Backup files**

Move your files from the local USERS DATA folder to the server to access from any computer in the building Please do not use a USB flash disk on this computer.

We have three computer in the Analysis room that have active virus protection for this purpose.

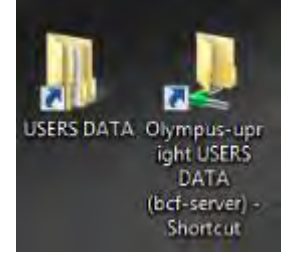

## Shut down

(1) Quit CellSens
(2) Log off from Bookitlab
(3) On the touchpad press **Off** and again **Off** and then **OK**(4) Turn off the X-cite lamp

(5) Cover microscope

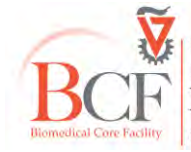